## Zoom 設定

「主催者 Zoom の設定」

デフォルトで参加者全員の共有を有効にしておくには

(現在の設定: 画面共有はホストだけ 参加者には会議ごとに個別に許可を出す必要あり)

- 1. Zoomと検索し、「Zoomミーティング-Zoom」をクリック
- 2. 右上部の「ミーティングに参加する」をクリック
- 3. 右上部の「ミーティングをスケジュールする」をクリックする
- 4. 設定をクリックする
- 5. 「共有できるのは誰ですか」 「全参加者」を選択する
- 6.保存をクリック

今回だけ全参加者共有を取り消したい場合

「高度な共有オプション」を選択し、「ホストのみ」に変更して × で閉じる (次回 Zoom を開いた場合は、デフォルトの全参加者共有となっている)

「ホストの変更|例

八木さんが立ち上げた Zoom のホストを永尾さんに変更する

- 1. ウィンドウ下部の、ミーティングコントロール「参加者」をクリック
- 2. 参加者の中のホストに変更する人の「詳細」を選択
- 3. 「ホストにする」をクリック
- 4. ホストを永尾さんに変更しますか → 「はい」をクリック

「ビデオ録画」

参加者録画は、ホストが参加者一人一人に毎回「許可」を出さなければいけない。 (デフォルトで参加者全員に許可を与える設定はない)